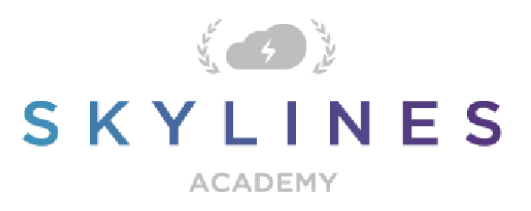

# POWERSHELL REFERENCE GUIDE

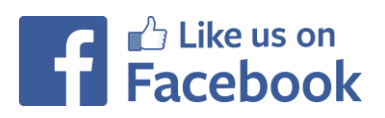

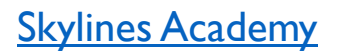

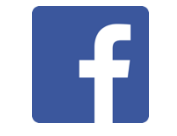

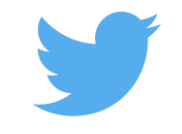

Azure Study Group

@SkylinesAcademy

www.skylinesacademy.com

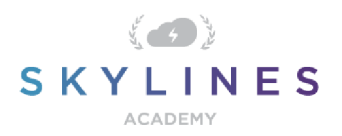

# POWERSHELL REFERENCE GUIDE

#### Introduction:

Welcome to the PowerShell Reference Guide. This guide will provide you with a reference to key PowerShell commands necessary for Azure administrators as well as required to pass the Azure Administrator certification exams from Microsoft.

This guide uses the recently released <u>Azure "Az"</u> module which is currently in version 1.0.0. This module is intended to be more robust as it is built on .NET Standard. Microsoft currently plans to focus on building out and supporting the "Az" Module as the primary PowerShell module for interacting with Azure, a shift from the previous "AzureRM" Module. Information for supporting existing PowerShell scripts using the "AzureRM" modules is discussed below.

If you are completely new to PowerShell, we highly recommend you check out the <u>Microsoft</u> <u>Azure PowerShell Overview</u> which has a number of tutorials and guides for learning the basics. This guide is made up of several PowerShell commands which have been reference from the Microsoft documentation and other sources. Before running any of these commands in production, please be sure to test them out in an Azure test account. Some commands are destructive in nature (e.g. removing resource groups, tags etc.) and you need to make sure you fully understand the commands that you execute. The guide is divided up into the following sections:

- Downloading PowerShell and Installing Azure AZ Modules for PowerShell
- Accounts and Subscriptions
- Resource Groups
- Governance
- Storage
- Virtual Machines
- Networking
- Azure Active Directory

If you spot any errors in this guide, please submit them via the <u>Contact Us page</u> on the <u>Skylines</u> <u>Academy</u> web site.

Thank you,

Skylines Academy Team

#### **Downloading PowerShell:**

Always make sure you have the latest version of PowerShell installed https://azure.microsoft.com/en-

gb/downloads/

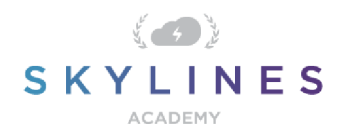

All Azure administrators will require PowerShell along with the Az module installed on their laptops.

### Install AZ Module for Existing AzureRM Module

If you already have AzureRM Modules installed on your computer, you'll want to uninstall the existing AzureRM Modules before installing the new AZ Modules, as the modules cannot function side-by-side. You will have the option of enabling the AzureRM alias to continue using the syntax you're comfortable with and ensure that existing PowerShell scripts continue to function properly.

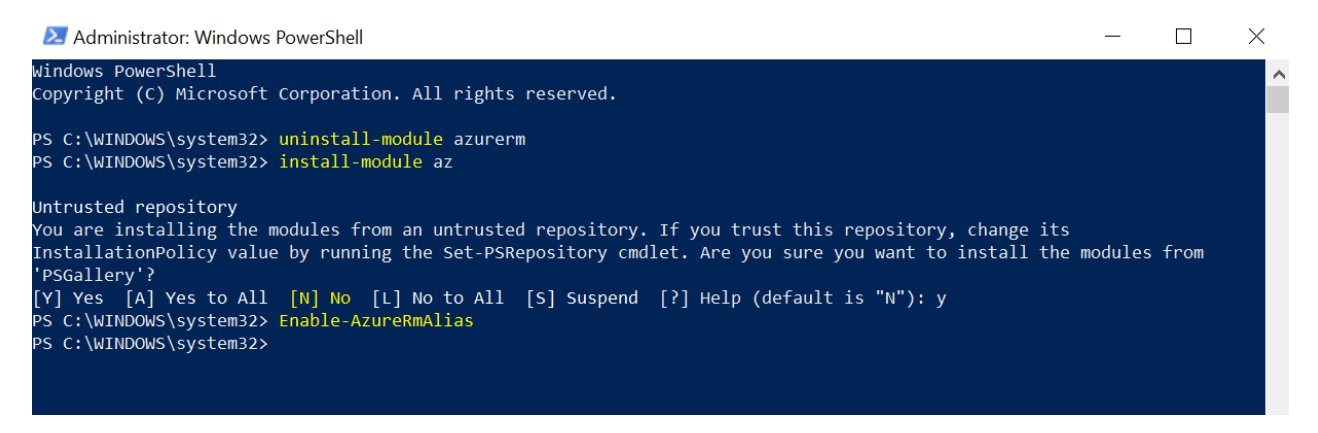

### Installing AzureRM Module (Windows Example)

Installing Azure PowerShell from the PowerShell Gallery requires elevated privileges. Run the following command from an elevated PowerShell session (Search for PowerShell  $\rightarrow$  Right Click  $\rightarrow$  Run as Administrator)

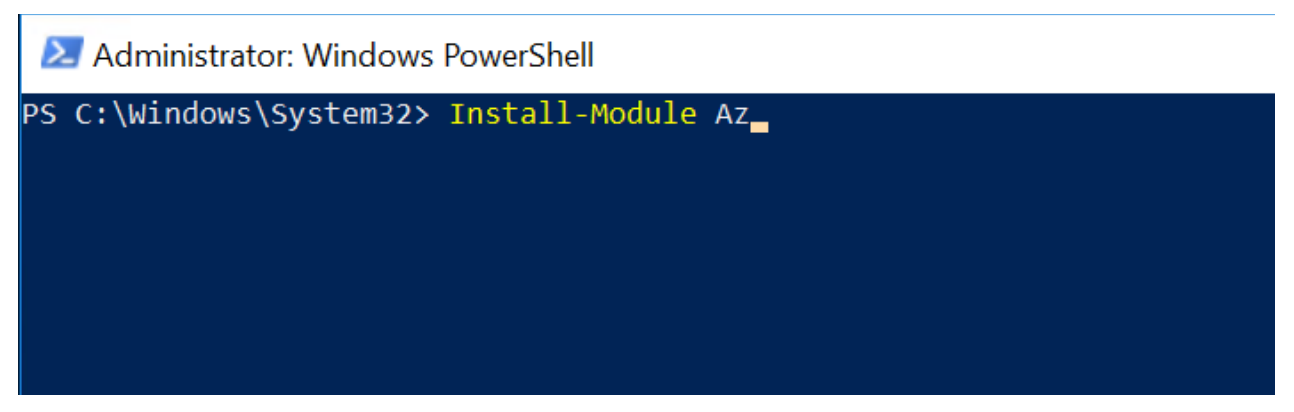

By default, the PowerShell gallery is not configured as a Trusted repository for PowerShellGet. You will see the following prompts. Enter Yes to all.

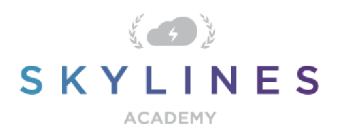

| 🔁 Administrator: Windows PowerShell                                                                                                    | —     |         | × |   |
|----------------------------------------------------------------------------------------------------|-------|---------|---|---|
| PS C:\Windows\System32> Install-Module Az                                                                                                    |       |         |   | ^ |
| Installing package 'Az'                                                                                                    |       |         |   |   |
| Installing dependent package 'Az.Accounts'                                                                                                    |       |         |   |   |
| Installing package 'Az.Accounts'<br>Unzipping                                                                                                    |       |         |   |   |
| [00000000000000000000000000000000000000                                                                                                    |       |         |   |   |
| Untrusted repository<br>You are installing the modules from an untrusted repository. If you trust this repository, change its<br>InstallationPolicy value by running the Set-PSRepository cmdlet. Are you sure you want to install the<br>'nscallany'? | modul | es from | 1 |   |
| [Y] Yes [A] Yes to All [N] No [L] No to All [S] Suspend [?] Help (default is "N"): y                                                                                                    |       |         |   |   |
|                                                                                                    |       |         |   |   |

#### **Untrusted repository**

Make sure to choose yes when prompted to install modules from the untrusted repositories. You can make these repos trusted by using the Set-PSRepository cmdlet and changing the installation policy if you desire given that the source is PSGallery.

Are you sure you want to install the modules from 'PSGallery'?

[Y] Yes [A] Yes to All [N] No [L] No to All [S] Suspend [?] Help (default is "N"): Y

Answer 'Yes' or 'Yes to All' to continue with the installation.

#### Note

If you have a version older than 2.8.5.201 of NuGet, you are prompted to download and install the latest version of NuGet.+

The AzureRM module is a rollup module for the Azure Resource Manager cmdlets. When you install the AzureRM module, any Azure PowerShell module not previously installed is downloaded and from the PowerShell Gallery.+

If you have a previous version of Azure PowerShell installed, you may receive an error. To resolve this issue, see the <u>Updating to a new version of Azure PowerShell</u> section of this article.+

Reference: <u>https://docs.microsoft.com/en-us/powershell/azure/install-</u> azurermps?view=azurermps-4.4.0#step-2-install-azure-powershell

### Azure Cloud Shell

Reference content from following: <u>https://docs.microsoft.com/en-us/azure/cloudshell/overview?view=azurermps-4.4.0</u>

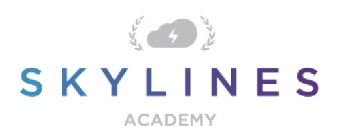

# Accounts and Subscriptions

### Azure Accounts

| Login to Azure Account                                                   | Login-AzAccount                                                                                                    |
|--------------------------------------------------------------------------|----------------------------------------------------------------------------------------------------|
|                                                                          | Note: Upon entering this command, you will be redirected to <u>https://microsoft.com/devicelogin</u> and presented with a popup window to complete your login process and any MFA requirements. |
| Logout of the Azure account<br>you are connected with in your<br>session | Logout-AzAccount                                                                                                    |

Upon entering this command, you will be presented with a popup window to complete your login process and any MFA requirements.

### **Subscription Selection**

| List all subscriptions in all tenants the account can access | Get-AzSubscription                                                                                                    |
|--------------------------------------------------------------|----------------------------------------------------------------------------------------------------|
| Get subscriptions in a specific tenant                       | Get-AzSubscription -TenantId "xxxx-xxxx-xxxxxx"                                                                          |
| Choose subscription                                          | Select-AzSubscription -SubscriptionID<br>"SubscriptonID"<br>Note: Use Get-AzSubscription to identity the subscriptionID. |

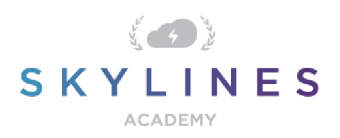

# **Resource Groups**

### Retrieving Resource Groups

| Get all resource groups                                                                                           | Get-AzResourceGroup                                                                                                    |
|----------------------------------------------------------------------------------------------------|----------------------------------------------------------------------------------------------------|
| (Gets the resource group and<br>additional details which can also<br>be stored for use by additional<br>commands) |                                                                                                    |
| Get a specific resource group by name                                                                             | Get-AzResourceGroup -Name "SkylinesRG"                                                                                                   |
| Get resource groups where the name begins with "Skylines"                                                         | Get-AzResourceGroup   Where ResourceGroupName -like<br>Skylines*                                                                         |
| Show resource groups by<br>location                                                                               | Get-AzResourceGroup  <br>Sort Location,ResourceGroupName  <br>Format-Table -GroupBy Location<br>ResourceGroupName,ProvisioningState,Tags |

### Resources within RGs

| Find resources of a type in resource <b>groups</b> with a specific name                                                                                            | Get-AzResource -ResourceGroupName "SkylinesRG"                                                |
|----------------------------------------------------------------------------------------------------|-----------------------------------------------------------------------------------------------|
| Find resources of a type matching against the resource name string                                                                                                 | <pre>Get-AzResource -ResourceType "microsoft.web/sites" -ResourceGroupName "SkylinesRG"</pre> |
| <b>Note:</b> The difference with this command vs the one above, is that this one does not look for a specific resource group, but rather just all resources with a |                                                                                               |

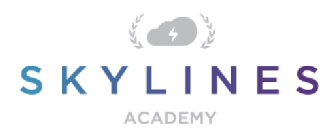

| name containing the text specified. |  |  |
|-------------------------------------|--|--|
|                                     |  |  |

#### Resource Group Provisioning & Management

| Create a new Resource Group | New-AzResourceGroup -Name 'SkylinesRG' -Location 'northcentral'           |
|-----------------------------|---------------------------------------------------------------------------|
|                             | #Creates a new resource group in North<br>Central<br>called "Skylines RG" |
| Delete a Resource Group     | Remove-AzResourceGroup -Name "SL-RGToDelete"                              |

### Moving Resources from One Resource Group to Another

| Step 1: Retrieve existing<br>Resource      | <pre>\$Resource = Get-AzResource -ResourceType "Microsoft.ClassicCompute/storageAccounts" - ResourceName "SkylinesStorageAccount"</pre> |  |
|--------------------------------------------|----------------------------------------------------------------------------------------------------|--|
|                                            | <pre># Retrieves a storage account called "SkylinesStorageAccount"</pre>                                                                |  |
| Step 2: Move the Resource to the New Group | Move-AzResource -ResourceId<br>\$Resource.ResourceId -DestinationResourceGroupName<br>"SL-NewRG"                                        |  |
|                                            | <pre># Moves the resource from Step 1 into the<br/>destination resource group "SL-NewRG"</pre>                                          |  |

### Resource Group Tags

| Display Tags associated with a specific <b>resource group</b> name | (Get-AzResourceGroup -Name "SkylinesRG").Tags |
|--------------------------------------------------------------------|-----------------------------------------------|
| To get all Azure <b>resource</b>                                   | (Get-AzResourceGroup -Tag @{                  |
| <b>groups</b> with a specific tag:                                 | Owner="Skylines Academy"}).Name               |

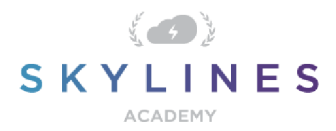

| To get specific <b>resources</b> with |                                         |
|---------------------------------------|-----------------------------------------|
| a specific tag:                       | (Get-AzResource -TagName Dept -TagValue |
|                                       | Finance).Name                           |
|                                       |                                         |

# <u>Adding Tags</u>

| Add Tags to an existing resource group that has no tags                                                                                                    | <pre>Set-AzResourceGroup -Name examplegroup -Tag @{ Dept="IT"; Environment="Test" }</pre>                                                                                                    |
|----------------------------------------------------------------------------------------------------|----------------------------------------------------------------------------------------------------|
| Adding tags to an existing<br>resource group that has tags<br>I. Get Tags<br>2. Append<br>3. Update/Apply Tags                                               | <pre>\$tags = (Get-AzResourceGroup -Name<br/>examplegroup).Tags<br/>\$tags += @{Status="Approved"}<br/>Set-AzResourceGroup -Tag \$tags -Name examplegroup</pre>                                                                  |
| Add tags to a specific resource<br>without tags                                                                                                    | <pre>\$r = Get-AzResource -ResourceName examplevnet - ResourceGroupName examplegroup Set-AzResource -Tag @{ Dept="IT"; Environment="Test" } -ResourceId \$r.ResourceId - Force</pre>                                             |
| Apply all tags from an existing<br>resource group to the<br>resources beneath. (Note: this<br>overrides all existing tags on the<br>resources inside the RG) | <pre>\$groups = Get-AzResourceGroup foreach (\$group in \$groups) {     Find-AzResource - ResourceGroupNameEquals \$g.ResourceGroupName   ForEach-Object {Set-AzResource -ResourceId \$ResourceId -Tag \$g.Tags -Force } }</pre> |

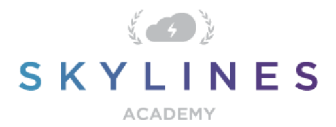

| Apply all tags from a resource<br>group to its resources, but<br>retain tags on resources that<br>are not duplicates | <pre>\$groups = Get-AzResourceGroup foreach (\$g in \$groups) {     if (\$g.Tags -ne \$null) {         \$resources = Find-AzResource ResourceGroupNameEquals \$g.ResourceGroupName foreach (\$r in \$resources)         {             \$resourcetags = (Get-AzResource -ResourceId \$r.ResourceId).Tags             foreach (\$key in \$g.Tags.Keys)             {             if }</pre> |
|----------------------------------------------------------------------------------------------------|----------------------------------------------------------------------------------------------------|
|                                                                                                    | <pre>(\$resourcetags.ContainsKey(\$key)) {     \$resourcetags.Remove(\$key) }     }</pre>                                                                                                    |

# Remove all tags (Caution)

| Removes all tags by passing an | Set-AzResourceGroup -Tag @{} -Name |
|--------------------------------|------------------------------------|
| empty hash                     | exampleresourcegroup               |
|                                |                                    |

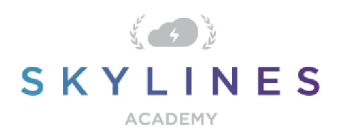

### Governance

### Azure Policies: View Policies and Assignments

| See all policy definitions in your subscription    | Get-AzPolicyDefinition                                                                                                    |
|----------------------------------------------------|----------------------------------------------------------------------------------------------------|
| Retrieve assignments for a specific resource group | <pre>\$rg = Get-AzResourceGroup -Name "ExampleGroup" (Get-AzPolicyAssignment -Name accessTierAssignment -Scope \$rg.ResourceId</pre> |

#### Create Policies

| Step I | Create the policy in JSON                                                                                                    |
|--------|----------------------------------------------------------------------------------------------------|
| Step 2 | Pass the file using Powershell                                                                                                    |
|        | Example:                                                                                                    |
|        | <pre>\$definition = New-AzPolicyDefinition `     -Name denyRegions `     -DisplayName "Deny specific regions" `     -Policy 'https://githublocation.com/azurepolicy.rules.js</pre>     |
|        | <u>on</u> '<br>You can also use a local file as follows:                                                                                                    |
|        | <pre>\$definition = New-AzPolicyDefinition `     -Name denyCoolTiering `     -Description "Deny cool access tiering for storage" `     -Policy "c:\policies\coolAccessTier.json"</pre> |

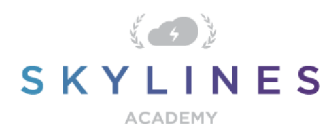

### Assign Policies

| Apply a policy from a definition created above | <pre>\$rg = Get-AzResourceGroup -Name "ExampleGroup" New-AzPolicyAssignment -Name denyRegions -</pre> |
|------------------------------------------------|----------------------------------------------------------------------------------------------------|
|                                                | Scope \$rg.ResourceId -PolicyDefinition<br>\$definition                                               |

### Resource Locks

| Create a new resource lock | <pre>New-AzResourceLock -LockLevel ReadOnly -<br/>LockNotes "Notes about the lock" -LockName "SL-<br/>WebSiteLock" -ResourceName "SL-WebSite" ResourceType<br/>"microsoft.web/sites"<br/># Creates a new ReadOnly resource lock on a web site resource.</pre> |
|----------------------------|----------------------------------------------------------------------------------------------------|
| Retrieve a resource lock   | <pre>Get-AzResourceLock -LockName "SL-WebSiteLock" - ResourceName "SL-WebSite" -ResourceType "microsoft.web/sites" -ResourceGroupName "SL- RGWebSite"</pre>                                                                                                   |

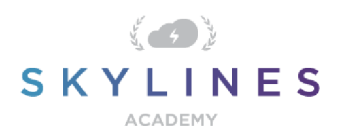

# Storage

# Retrieving Storage Accounts

| Lists all storage accounts in the | Get-AzStorageAccount |
|-----------------------------------|----------------------|
| current subscription              |                      |
|                                   |                      |

# Create Storage Account

| Create Storage Account<br>Requires the resource group<br>name, storage account name,<br>valid Azure location, and type<br>(SkuName). | <pre>New-AzStorageAccount -ResourceGroupName "slstoragerg" -Name "slstorage1" -Location "eastus"-SkuName "Standard_LRS"</pre>                                                                                                    |
|----------------------------------------------------------------------------------------------------|----------------------------------------------------------------------------------------------------|
| SKU Options                                                                                                    | <ul> <li>Standard_LRS. Locally-redundant storage.</li> <li>Standard_ZRS. Zone-redundant storage.</li> <li>Standard_GRS. Geo-redundant storage.</li> <li>Standard_RAGRS. Read access geo-redundant storage.</li> <li>Premium_LRS. Premium locally-redundant storage.</li> </ul>                                                                                                    |
| Optional Key Parameters                                                                                                    | <ul> <li>-Kind</li> <li>The kind parameter will allow you to specify the type of Storage Account.</li> <li>Storage - General purpose Storage account that supports storage of Blobs, Tables, Queues, Files and Disks.</li> <li>StorageV2 - General Purpose Version 2 (GPv2) Storage account that supports Blobs, Tables, Queues, Files, and Disks, with advanced features like data tiering.</li> <li>BlobStorage -Blob Storage account which supports storage of Blobs only. The default value is Storage.</li> <li>-Access Tier</li> </ul> |

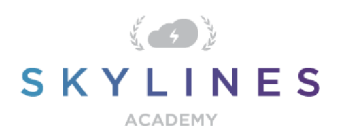

|                                                                                          | If you specify BlobStorage as the "Kind" then you must also include an access tier                                          |
|------------------------------------------------------------------------------------------|----------------------------------------------------------------------------------------------------|
|                                                                                          | <ul> <li>Hot</li> <li>Cold</li> </ul>                                                                                       |
| Create a storage container in a<br>storage Account (using storage<br>account name)       | New-AzStorageContainer -ResourceGroupName<br>"slstoragerg" -AccountName "slstorageaccount" -<br>ContainerName "slContainer" |
| Create a storage container<br>in a storage account (using<br>the storage account object) | 1. Get the storage account and store it as a variable                                                                       |
|                                                                                          | \$storageaccount = Get-AzStorageAccount -                                                                                   |
|                                                                                          | ResourceGroupName "slstoragerg" -AccountName                                                                                |
|                                                                                          | "slstorageaccount"                                                                                                    |
|                                                                                          | 2. Make sure you have the right one                                                                                         |
|                                                                                          | \$storageaccount                                                                                                    |
|                                                                                          | This will show you the storage account object you stored in the variable \$storageaccount                                   |
|                                                                                          | 3. Create the container in the storage account object $\succ$ New-                                                          |
|                                                                                          | AzStorageContainer -StorageAccount                                                                                          |
|                                                                                          | <pre>\$accountObject -ContainerName "slContainer" -</pre>                                                                   |
|                                                                                          |                                                                                                    |

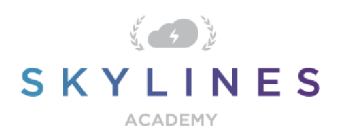

### Remove Accounts and Containers

| Delete a storage account                                                       | Remove-AzStorageAccount -ResourceGroupName<br>"slstoragerg" -AccountName "slstorageaccount"                                                                                                    |
|--------------------------------------------------------------------------------|----------------------------------------------------------------------------------------------------|
| Delete a storage container<br>using storage account name<br>and container name | Remove-AzStorageContainer -ResourceGroupName<br>"slstoragerg" -AccountName "slstorageaccount" -<br>ContainerName "slcontainer"                                                                                                    |
| Delete a storage container<br>using the storage account<br>object              | <pre>Remove-AzStorageContainer -StorageAccount \$storageaccount -ContainerName "slcontainer" Note: Make sure to storage the storage account as a variable first using &gt; \$storageaccount = Get-AzStorageAccount -     ResourceGroupName "slstoragerg" -AccountName     "slstorageaccount"</pre> |

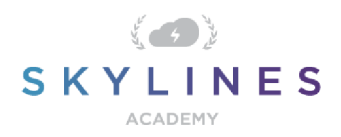

# **Deploy and Manage Virtual Machines**

### Get Information About VMs

| Task                                                                   | Command                                                       |
|------------------------------------------------------------------------|---------------------------------------------------------------|
| List all VMs in current subscription                                   | Get-AzVM                                                      |
| List VMs in a resource group<br>(See Resource Groups section<br>above) | Get -AzVM -ResourceGroupName \$slResourceGroup                |
| Get a specific virtual machine                                         | Get-AzVM -ResourceGroupName "slresourcegroup" -Name<br>"myVM" |

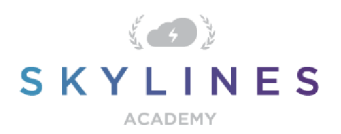

# Create a VM - Simplified

I put this command here as it is a quick way to create a VM, but you are far better off using VM configurations to create your VMs with more specific parameters applied. Try out both of them and you will see the difference.

| Task                  | Command                                                                                                    |
|-----------------------|----------------------------------------------------------------------------------------------------|
| Create a simple<br>VM | <u>New-AzVM</u> -Name "vmname"<br>Typing in this simple command will create a VM and populate names for all the associated<br>objects based on the VM name specified. |

### Create a VM Configuration Before Creating the Virtual Machine

Use the following tasks to create a new VM configuration before creating your Virtual Machine based on that config.

| Task                                                                                                 | Command                                                                                                    |
|----------------------------------------------------------------------------------------------------|----------------------------------------------------------------------------------------------------|
| Create a VM<br>configuration                                                                         | <pre>\$vmconfig = <u>New-AzVMConfig</u> -VMName "systemname" -VMSize "Standard_D1_v2"</pre>                                                                              |
| Add configuration<br>settings<br>This adds the operating<br>system settings to the<br>configuration. | <pre>\$vmconfig = <u>Set-AzVMOperatingSystem</u> -VM \$vmconfig -Windows -<br/>ComputerName "systemname" -Credential \$cred -ProvisionVMAgent<br/>EnableAutoUpdate</pre> |

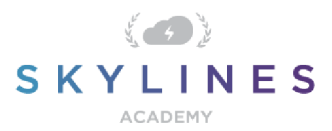

г

# PowerShell Reference Guide

٦

| Add a network interface  | <pre>\$vmconfig = <u>Add-AzVMNetworkInterface</u> -VM \$vmconfig -Id \$nic.Id</pre>                                                                                                    |
|--------------------------|----------------------------------------------------------------------------------------------------|
| Specify a platform image | \$vmconfig = <u>Set-AzVMSourceImage</u> -VM \$vmconfig -PublisherName<br>"publisher_name" -Offer "publisher_offer" -Skus "product_sku" -Version "latest"                                                                                                    |
| Create a VM              | New-AzVM -ResourceGroupName "slresourcegroup" -Location "eastus"<br>-VM \$vmconfigconfig<br>All resources are created in the resource group. Before you run this command,<br>run New-AzVMConfig, Set-AzVMOperatingSystem, Set-<br>AzVMSourceImage, Add-AzVMNetworkInterface, and Set-AzVMOSDisk. |

### VM Operations

| Task                 | Command                                                          |  |
|----------------------|------------------------------------------------------------------|--|
| Start a VM           | Start-AzVM -ResourceGroupName "slresourcegroup" -Name "vmname"   |  |
| Stop a VM            | Stop-AzVM -ResourceGroupName "slresourcegroup" -Name "vmname"    |  |
| Restart a running VM | Restart-AzVM -ResourceGroupName "slresourcegroup" -Name "vmname" |  |
| Delete a VM          | Remove-AzVM -ResourceGroupName "slresourcegroup" -Name "vmname"  |  |

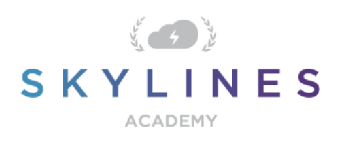

# Networking

Get/List Networking

| List virtual networks                               | <u>Get-AzVirtualNetwork</u> -ResourceGroupName "slresourcegroup"                                                                                                 |
|-----------------------------------------------------|----------------------------------------------------------------------------------------------------|
|                                                     | Lists all the virtual networks in the resource group.                                                                                                    |
| Get information about a virtual network             | Get-AzVirtualNetwork -Name "myVNet" -ResourceGroupName<br>"slresourcegroup"                                                                                      |
| List subnets in a virtual<br>network                | Get-AzVirtualNetwork -Name "myVNet" -ResourceGroupName<br>"slresourcegroup"   Select Subnets                                                                     |
| Get information about a subnet                      | <u>Get-AzVirtualNetworkSubnetConfig</u> -Name "mySubnet1" VirtualNetwork \$vnet                                                                                  |
|                                                     | Gets information about the subnet in the specified virtual network. The \$vnet value represents the object returned by Get-AzVirtualNetwork you used previously. |
| Get all IP addresses from a resource group          | <u>Get-AzPubliclpAddress</u> -ResourceGroupName "slresourcegroup"                                                                                                |
| Get all load balancers<br>from a resource group     | <u>Get-AzLoadBalancer</u> -ResourceGroupName "slresourcegroup"                                                                                                   |
| Get all network interfaces<br>from a resource group | <u>Get-AzNetworkInterface</u> -ResourceGroupName "slresourcegroup"                                                                                               |
| Get information about a network interface           | Get-AzNetworkInterface -Name "sINIC" -ResourceGroupName<br>"sIresourcegroup"                                                                                     |
| Get the IP configuration of a network interface     | Get-AzNetworkInterfaceIPConfig -Name "sINICIP" -NetworkInterface \$nic                                                                                           |

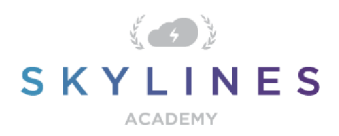

Gets information about the IP configuration of the specified network interface. The \$nic value represents the object returned by Get-AzNetworkInterface.

| Create Network Res | ources |
|--------------------|--------|
|                    |        |

| Create subnet configurations        | <pre>\$subnet1 = <u>New-AzVirtualNetworkSubnetConfig</u> -Name "slSubnet1" - AddressPrefix XX.X.X/XX \$subnet2 = New-AzVirtualNetworkSubnetConfig -Name "slSubnet2" AddressPrefix XX.X.X/XX</pre>                                                                                                    |
|-------------------------------------|----------------------------------------------------------------------------------------------------|
| Create a virtual<br>network         | <pre>\$vnet = <u>New-AzVirtualNetwork</u> -Name "myVNet" -ResourceGroupName "slresourcegroup" -Location \$location -AddressPrefix XX.X.X.X/XX -Subnet \$slsubnet1, \$slsubnet2 Note: Make sure to create the subnets first as per the previous command above.</pre>                                                                                                    |
| Test for a<br>unique domain<br>name | <u>Test-AzDnsAvailability</u> -DomainNameLabel "myDNS" -Location \$location<br>You can specify a DNS domain name for a <u>public IP resource</u> , which creates a mapping<br>for domainname.location.cloudapp.azure.com to the public IP address in the<br>Azuremanaged DNS servers. The name can contain only letters, numbers, and hyphens.<br>The first and last character must be a letter or number and the domain name must be<br>unique within its Azure location. If <b>True</b> is returned, your proposed name is globally<br>unique. |
| Create a public<br>IP address       | <pre>\$pip = New-AzPublicIpAddress -Name "myPublicIp" -ResourceGroupName "sIresourcegroup" -DomainNameLabel "myDNS" -Location \$location AllocationMethod Dynamic The public IP address uses the domain name that you previously tested and is used by the frontend configuration of the load balancer.</pre>                                                                                                    |

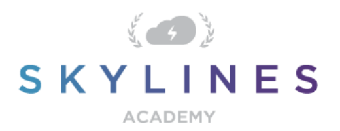

| Create a<br>frontend IP<br>configuration | <pre>\$frontendIP = <u>New-AzLoadBalancerFrontendIpConfig</u> -Name "myFrontendIP" PublicIpAddress \$pip</pre>                                                                                                    |
|------------------------------------------|----------------------------------------------------------------------------------------------------|
|                                          |                                                                                                    |
|                                          | The frontend configuration includes the public IP address that you previously created for incoming network traffic.                                                                                                 |
| Create a backend<br>address pool         | <pre>\$beAddressPool = <u>New-AzLoadBalancerBackendAddressPoolConfig</u> -Name "myBackendAddressPool"</pre>                                                                                                    |
|                                          | Provides internal addresses for the backend of the load balancer that are accessed through a network interface.                                                                                                    |
| Create a probe                           | <pre>\$healthProbe = <u>New-AzLoadBalancerProbeConfig</u> -Name "myProbe" RequestPath 'HealthProbe.aspx' -Protocol http -Port 80 -IntervalInSeconds 15 ProbeCount 2</pre>                                           |
|                                          | Contains health probes used to check availability of virtual machines instances in the backend address pool.                                                                                                    |
| Create a load<br>balancing rule          | <pre>\$lbRule = <u>New-AzLoadBalancerRuleConfig</u> -Name HTTP - FrontendlpConfiguration \$frontendIP -BackendAddressPool \$beAddressPool -Probe \$healthProbe -Protocol Tcp -FrontendPort 80 -BackendPort 80</pre> |
|                                          | Contains rules that assign a public port on the load balancer to a port in the backend address pool.                                                                                                    |
| Create an<br>inbound NAT<br>rule         | <pre>\$inboundNATRule = <u>New-AzLoadBalancerInboundNatRuleConfig</u> -Name "myInboundRule1" -FrontendIpConfiguration \$frontendIP -Protocol TCP -FrontendPort 3441 -BackendPort 3389</pre>                         |
|                                          | Contains rules mapping a public port on the load balancer to a port for a specific virtual machine in the backend address pool.                                                                                     |

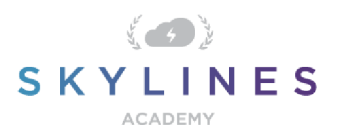

| Create a load<br>balancer     | <pre>\$loadBalancer = <u>New-AzLoadBalancer</u> -ResourceGroupName "slresourcegroup" -Name "myLoadBalancer" -Location \$location -FrontendlpConfiguration \$frontendIP InboundNatRule \$inboundNATRule -LoadBalancingRule \$lbRule -BackendAddressPool \$beAddressPool -Probe \$healthProbe</pre> |
|-------------------------------|----------------------------------------------------------------------------------------------------|
| Create a network<br>interface | <pre>\$nicI = <u>New-AzNetworkInterface</u> -ResourceGroupName "slresourcegroup" Name "myNIC" -Location \$location -PrivatelpAddress XX.X.X.X -Subnet \$subnet2 - LoadBalancerBackendAddressPool \$loadBalancer.BackendAddressPools[0] -</pre>                                                    |
|                               | LoadBalancerInboundNatRule \$loadBalancer.InboundNatRules[0]                                                                                                    |
|                               | you previously created.                                                                                                    |

### Remove Network Resources

| Delete a virtual<br>network   | <u>Remove-AzVirtualNetwork</u> -Name "myVNet" -ResourceGroupName<br>"slresourcegroup"<br>Removes the specified virtual network from the resource group.   |
|-------------------------------|----------------------------------------------------------------------------------------------------|
| Delete a network<br>interface | <u>Remove-AzNetworkInterface</u> -Name "myNIC" -ResourceGroupName<br>"slresourcegroup"<br>Removes the specified network interface from the resource group |
|                               | Removes the specified network interface from the resource group.                                                                                          |
| Delete a load balancer        | <u>Remove-AzLoadBalancer</u> -Name "myLoadBalancer" -ResourceGroupName<br>"slresourcegroup"                                                               |
|                               | Removes the specified load balancer from the resource group.                                                                                              |

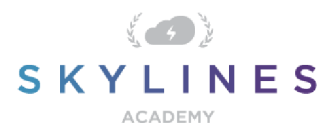

| Delete a public IP | <u>Remove-AzPublicIpAddress</u> -Name "myIPAddress" -ResourceGroupName |
|--------------------|------------------------------------------------------------------------|
| address            | "sIresourcegroup"                                                      |
|                    | Removes the specified public IP address from the resource group.       |

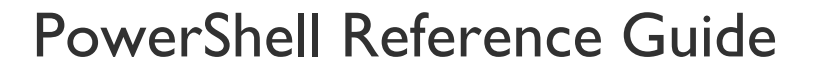

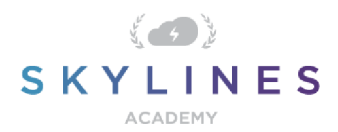

#### **Azure Active Directory Commands**

#### Install Azure AD Module

In order to use the Azure AD commands, you first need to install the Azure AD module. Use the following procedure to get it installed:

- 1. Open PowerShell
- 2. Type "Install-Module AzureAD"
- 3. Press Y to accept the untrusted repository (PSGallery).

PS C:\> Install-Module AzureAD Untrusted repository You are installing the modules from an untrusted repository. If you trust this repository, change its InstallationPolicy value by running the Set-PSRepository cmdlet. Are you sure you want to install the modules from 'PSGallery'? [Y] Yes [A] Yes to All [N] No [L] No to All [S] Suspend [?] Help (default is "N"): y

#### Connect to Azure AD

| Connect to Azure Active<br>Directory      | Connect-AzureAD<br>Note: You will be prompted to enter your credentials and any<br>additional authentication steps required. |
|-------------------------------------------|----------------------------------------------------------------------------------------------------|
| Disconnect from Azure Active<br>Directory | Disconnect-AzureAD                                                                                                    |

#### **User and Service Principal Management**

| Get all users     | Get-AzureADUser                                      |
|-------------------|------------------------------------------------------|
| Get specific user | Get-AzureADUser -ObjectId "user@skylinesexam.com"    |
| Remove User       | Remove-AzureADUser -ObjectId "user@skylinesexam.com" |

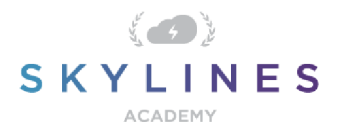

| New User Creation<br>This is a 3 step process that<br>requires first creating a<br>password profile, setting the<br>password, and then passing<br>these into the New-<br>AzureADUser command | <pre>1. Create Password Profile \$PasswordProfile = New-Object -TypeName Microsoft.Open.AzureAD.Model.PasswordProfi le 2. Set Password</pre>                                                                                                    |
|----------------------------------------------------------------------------------------------------|----------------------------------------------------------------------------------------------------|
|                                                                                                    | <pre>\$PasswordProfile.Password = "Password" 3. Create User New-AzureADUser -DisplayName "New User" - PasswordProfile \$PasswordProfile -UserPrincipalName "user@contoso.com" -AccountEnabled \$true - MailNickName "Newuser"</pre>                                                                                                    |
| Service Principal Creation                                                                                                    | <pre>First you need to create your application registration in AzureAD then you retrieve it with this command. Get-AzADApplication -DisplayNameStartWith slappregistration Once you have the application ID for the App registration, you can use it to create the SPN (Service Principal) New-AzADServicePrincipal -ApplicationId 1111111-1111-1111-1111-11111111111111</pre> |
| Assign Role<br>This will be scoped to the<br>resource group name you type<br>in with the role definition<br>assigned to the SPN<br>i.e. The SPN is allowed to do X<br>at the RG named Y      | New-AzRoleAssignment -ResourceGroupName<br>"slresourcegroup" -ObjectId 11111111-1111-1111-1111-<br>1111111111 -RoleDefinitionName Reader                                                                                                    |

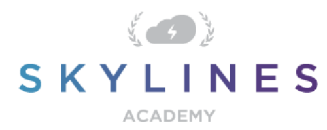

| View Current Role Assignment | Get-AzRoleAssignment -ResourceGroupName              |
|------------------------------|------------------------------------------------------|
|                              | "slresourcegroup" -ObjectId 11111111-1111-1111-1111- |
|                              | 1111111111                                           |
|                              |                                                      |